## 授業内掲示板を利用する

教員が学生にテーマを与えることによってクラス全員で議論をすることができます。

「授業内掲示板」機能では教員が提示したテーマ(トピック)に対して学生がコメント(スレッド)を投稿したり、別の学生がその 投稿に対するコメントを投稿したりできます。また、教員は学生が授業内掲示板を利用した際の統計情報を一覧することができます。

1. トピックを作成する

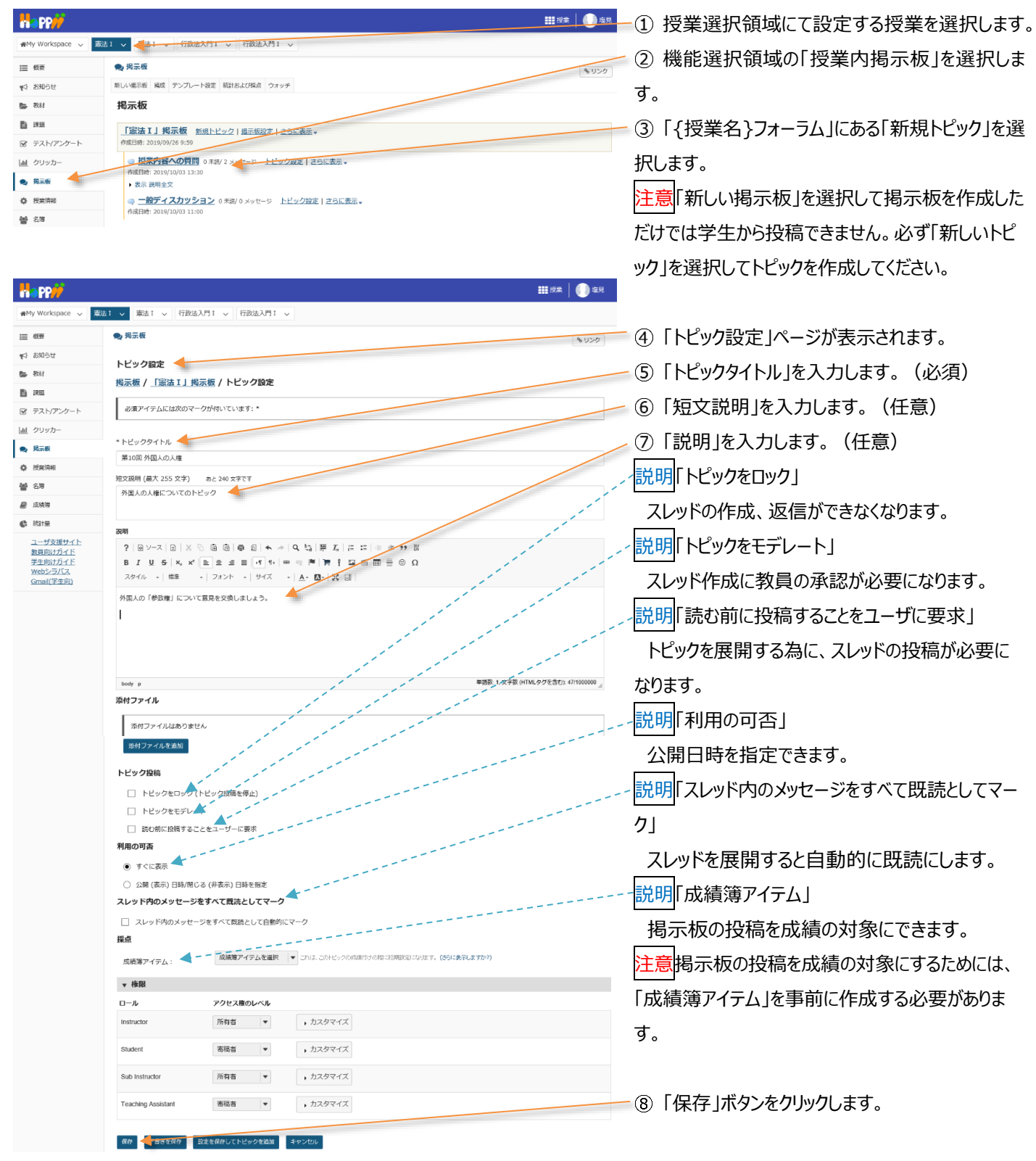

学習支援システム

教員用操作マニュアル

| happ#                                        | 2. 1997年1月11日 1月11日 1月111日 1月111111 1月111111 1月11111111                                                                           |  |  |  |  |  |
|----------------------------------------------|----------------------------------------------------------------------------------------------------|--|--|--|--|--|
| #My Workspace 🗸 🗟                            | 法 I ∨ 憲法 I ∨ 行政法入門 I ∨ 行政法入門 I ∨                                                                                                    |  |  |  |  |  |
| Ⅲ 概要                                         | ● 掲示板<br>● U>ク                                                                                                    |  |  |  |  |  |
| ♥3 お知らせ                                      | <u> </u>                                                                                                    |  |  |  |  |  |
|                                              | 「 <b>炭法 I 」 掲示板</b> 新成トビック   基示板設定   広規                                                                                                    |  |  |  |  |  |
| <ul> <li>デスト/アンケート</li> <li>クリッカー</li> </ul> | □ (1) 1000 (1000 (100 |  |  |  |  |  |
| · 揭示板                                        | 第個人の人種についてわじゃう<br>表示 説明金文                                                                                                    |  |  |  |  |  |
| ¥ (2米)HWK                                    | <ul> <li>         ・</li></ul>                                                                                                    |  |  |  |  |  |
| ■ 成補強                                        | → 一般ディスカッション ○ 今回 / ○ メッセージ トビック放在   トビックな振動   高超   トビックな振動   高超   トビックな振動   高超   トビックな振動   高超   トビックな振動   高速   トビックな振動   高速   トビックな振動   日本   トビックな振動   日本   トビックな振動   日本   トビックな振動   日本   トビックな振動   日本   日本   日本   日本   日本   日本   日本   日                                                                                                    |  |  |  |  |  |
| () 総計量                                       |                                                                                                    |  |  |  |  |  |

⑨「作成したトピックが「{授業名}フォーラム」の下 に作成されていることを確認します。

ヒント掲示板が設定されると、その授業の「概要」の 「メッセージセンター通知」欄に掲示板に投稿された メッセージの未読数が表示されます。

とント「短文説明」は、トピックのすぐ下に常に表示さ れます。「説明」は、「説明全文」クリックすると展開さ れて表示されます。

……」●…―① 授業選択領域にて設定する授業を選択します。

- ④ 「権限」領域が非表示の場合、「▶権限」をクリ ックしてロールを表示します。
- ⑤ 「Student」ロールの「▶カスタマイズ」をクリックし ます。

注意掲示板のトピックを匿名に変更しても、教員に

## 表法1 ∨ 「長去1 ∨ 行政法入門1 ∨ 行政法入門1 ∨ ace 🗸

2. 掲示板(トピック)を匿名で利用する

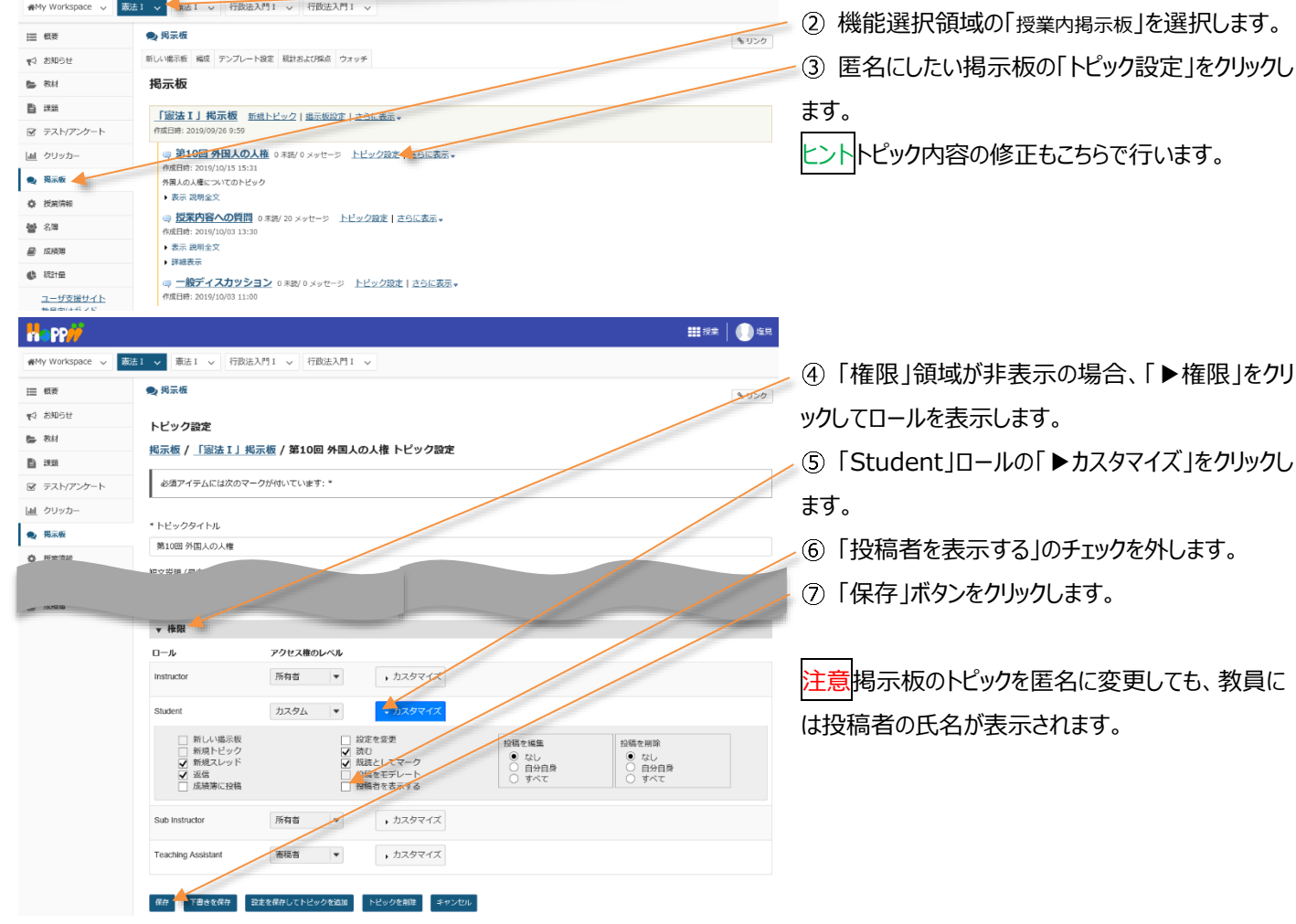

## (参考)教員と学生の匿名掲示板の見え方の違い

| 教員画面                                                                                                    |                                                     |                  | 学生画面                           |                                                     |                   |
|----------------------------------------------------------------------------------------------------|-----------------------------------------------------|------------------|--------------------------------|-----------------------------------------------------|-------------------|
| ・投稿者氏名が表示されます                                                                                                    |                                                     | ・投稿者氏名は表示されません   |                                |                                                     |                   |
| Happy III of the second second |                                                     | Happ#            |                                | ₩12×   <b>())</b> =E                                |                   |
| wethy Workspace マ ● 新古 マ 新油 I マ 行動油入門 I マ 行動油入門 I マ                                                                                                    |                                                     | deMy Workspace ↓ | 1862 v 行政法入門I v 英語1 v<br>第注1 v |                                                     |                   |
| 11 MT                                                                                                    | ● 揭示板                                               | 9.059            | iii fik                        | ● 揭示板                                               | \$U>0             |
| 10 10 10 10 10 10 10 10 10 10 10 10 10 1                                                                                                    | 最后のメッセージに通信 既決としてすべてをマーク 🚔                          |                  | ¶3 8068                        | 最初のメッセージに返回 戦後としてすべてをマーク 📾                          |                   |
| 50 Ritt                                                                                                    | <u> 掲示版 / 「憲法 I 」掲示板 / 授業内容への質問</u> / 第4回 憲法改正 質疑応答 |                  | 💼 (R)(8)                       | <u> 掲示板 / 「憲法 I 」掲示板 / 授業内容への質問</u> / 第4回 憲法改正 質疑応答 |                   |
| E rec                                                                                                    | 表示 スレッド別 -                                          | <前のスレッド 次のスレッド > | E ma                           | 表示 スレッド別 💌                                          | < 靴のスレッド 次のスレッド > |
| アスト/アンケート                                                                                                    | 第4回 憲法改正 剪颖成首                                       |                  | デスト/アンケート                      | ↓ 無限の新しいメッセージへ                                      |                   |
| <u>国</u> クリッカー                                                                                                    |                                                     |                  | <u>国</u> クリッカー                 | ★● 第4回 憲法改正 與疑応答                                    |                   |
| 🗙 Hindi                                                                                                    |                                                     |                  | 🗙 12                           | (2019/10/16 11:56) - 気んだユーザー: 1                     |                   |
| 0 RE100                                                                                                    | 第4回 憲法改正の授業の内容について                                  |                  | 0 8255                         | ■ 動気としてマーク ■ 頭筋                                     |                   |
|                                                                                                    |                                                     |                  | 46 5.9                         | 第4回 憲法改正の授業の内容について                                  |                   |

3. スレッドを投稿する

「学習支援システム」利用者は、「スレッド」を利用してコメントを投稿したり返信したりできます。

また、「スレッド」は学生も作成ができます。

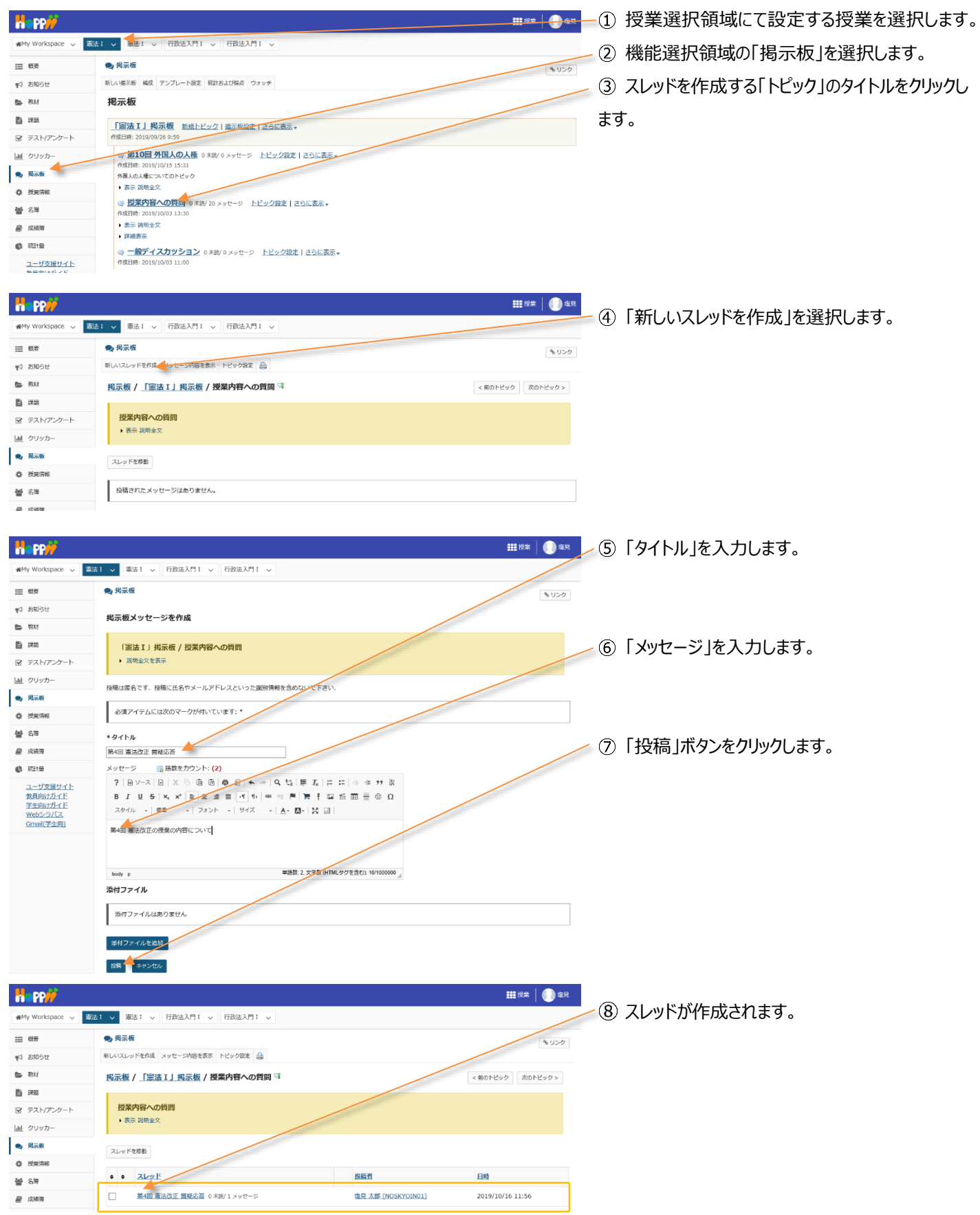

## 4. スレッドに返信する

|                                                  |                                                                                                    | 一① 授業選択領域にて設定すろ授業を選択します。     |
|--------------------------------------------------|----------------------------------------------------------------------------------------------------|------------------------------|
| #My Workspace 🗸 🛤                                | 誌 1 🗸 - 泰志 1 🗸 行政法入門 1 🗸 行政法入門 1 🗸                                                                          |                              |
| Ⅲ 概要                                             | 與現示板<br>40050                                                                                               | ~② 機能選択領域の 授業内掲示板」を選択します。    |
| ♥4 お知らせ                                          | 新しい端示板 編成 テンプレート設定 駆計および採点 ウォッチ                                                                             | ③ コメントを返信する「トピック」のタイトルをクリック」 |
| ▶ 教材                                             | 揭示板                                                                                                    |                              |
|                                                  | 「憲法I」掲示板 新想トビック  進示板設定   之気振荡示 →                                                                            | ます。                          |
| <ul> <li>デスト/アンワート</li> <li>Lal クリッカー</li> </ul> | ************************************                                                                        |                              |
| ● 掲示板                                            | 作成日時: 2019/10/15 15:31<br>外国人の入場についてのトピック                                                                   |                              |
| 投充消報                                             | ▶ 表示 规制金文                                                                                                   |                              |
| 蕾 名降                                             | ◎ <u>投業内容への質問。</u> *#約 20 メッセージ トビック設定 さら広表示 →<br>作成日時: 2019/10/03 13:30                                    |                              |
| 🗐 成績時                                            | <ul> <li>教示 総明全文</li> <li>) 詳細表示</li> </ul>                                                                 |                              |
| (c) #21+E                                        | □ - 一般ディスカッション 0 米30/0 メッセージ トビック設定   さらに表示・                                                                |                              |
| <u>ユーザ支援サイト</u><br>********                      | <b>47度出程:</b> 2019/10/03 11:00                                                                              |                              |
| Happ                                             | ₩ ##   ••• ##                                                                                               |                              |
| ₩My Workspace 🗸 👼                                | 3は1 v 憲法I v 行政法入門I v 行政法入門I v                                                                               | ④ コメントを返信する「スレッド」のタイトルをクリック  |
| i≣ 40₩                                           | ● 掲示板                                                                                                    |                              |
| ♥3 お知らせ                                          | 新しいスレッドを作成 メッセージャ音を表示 トビック設定 🎰                                                                              | します。                         |
| <ul> <li>B. 2003</li> </ul>                      | <u>掲示板 / 『憲法 I 】掲示板 / 授業内容への質問</u> 『 く朝のトピック なのトピック なのトピック >                                                |                              |
| ■ 示和                                             | 授業内容への質問                                                                                                    |                              |
| 直 クリッカー                                          | , 表示 说明全文                                                                                                   |                              |
| 🗨 揭示板                                            | スレッドを参加                                                                                                    |                              |
| 授業情報                                             | nie zlask pież                                                                                              |                              |
| 警 名簿                                             |                                                                                                    |                              |
|                                                  |                                                                                                    |                              |
|                                                  | ₩ 授業   🌔 塩現                                                                                                 |                              |
| #My Workspace 🗸 🛤                                | 法1 ∨ 憲法1 ∨ 行政法入門1 ∨ 行政法入門1 ∨                                                                                |                              |
| Ⅲ 概要                                             | ● 揭示版                                                                                                    |                              |
| すう お知らせ                                          | 最初のメッセージに返信 既禄としてすべてをマーク 🚔                                                                                  | ~(5) 「返信」ホタンをクリックします。        |
| 数 材                                              | 掲示板 / 「憲法 I 」掲示板 / 授業内容への質問 / 第4回 憲法改正 質疑応答                                                                 | トントスレッドに複数のメッヤージが存在する場合      |
|                                                  | 表示 スレッド別 ▼ <前のスレッド 次のスレッド >                                                                                 |                              |
| ☞ テスト/アンケート                                      | 第4回 憲法改正 質疑応答                                                                                               | 返信したい投稿で「返信」ボタンをクリックします。     |
| 直 クリッカー                                          | <ul> <li></li></ul>                                                                                         |                              |
| · 按案编辑                                           | 第4回 憲法改正の授業の内容について                                                                                          |                              |
|                                                  |                                                                                                    |                              |
| Ha PP#                                           | 1. 1. 1. 1. 1. 1. 1. 1. 1. 1. 1. 1. 1. 1                                                                    |                              |
| 🗰 My Workspace 🗸 🛤                               | 誌1 > 憲法1 > 行政法入門1 > 行政法入門1 >                                                                                | ~⑤「メッセーン」を入力します。             |
| Ⅲ 载要                                             | ● 掲示板 ヘリンク                                                                                                  |                              |
| ♥3 お知らせ                                          | 総元板スレッドに返信                                                                                                  |                              |
| <b>医</b> 教材                                      |                                                                                                    | / ⑦   投稿」ホタンをクリックします。        |
|                                                  | 「憲法 I」 掲示板 / 提業内容への質問                                                                                       |                              |
|                                                  | <b>报信先: 第4回 憲法改正 暂轻成答 #</b> 是大维 (NOSKYOIN01) (2019/10/16 11:56)                                             |                              |
| <ul> <li>第三人 1999月</li> <li>第三人 1999月</li> </ul> | ・ 遊在対象メッセージを非表示                                                                                             |                              |
| 投業情報                                             | ##999 要加点は2025度第の99396について<br>投稿は運名です。投稿に広名やメールアドレスといった運動情報を含めないで下さい。                                       |                              |
| <b>警</b> 名簿                                      | 1577-1-1-1-1-1-1-1-1-1-1-1-1-1-1-1-1-1-1                                                                    |                              |
| 🖉 成法地                                            | אראיז איז איז איז איז איז איז איז איז איז                                                                   |                              |
|                                                  | *タイトルに返信                                                                                                    |                              |
| ユーザ支援サイト<br>教員向けガイド                              | Re: 第4回 憲法改正 實踐危苦                                                                                           |                              |
| <u>学生向けカイト</u><br>Webシラバス                        |                                                                                                    |                              |
| Gmail(3*9101)                                    | ?   凶ン-ス 凶   メーロ 団 団 奇 剑 속 々 Q 為   第 友   ほ ほ 年 差 17 次<br>B I U S A x x E z ま 目 17 9   中 号 門 胃 † 回 合 和 吾 ② Q |                              |
|                                                  | スタイリー・ 歴年 ・ フォント ・ サイズ ・ ▲・ 四・ 1 笑 回                                                                        |                              |
|                                                  | スレッドの投稿に対する返信です。                                                                                            |                              |
|                                                  | 他の機能と同じように文字を修飾できます。                                                                                        |                              |
|                                                  | 1行目・・・ 2行日・・・                                                                                               |                              |
|                                                  | 2行日                                                                                                    |                              |
|                                                  | 51」日・・・         マ           booy p         単語影:5.文学教(HTML与グを含む):3441000000 」                                |                              |
|                                                  | 茶村ファイル                                                                                                    |                              |
|                                                  | 際付ファイルはあがません                                                                                                |                              |
|                                                  |                                                                                                    |                              |
|                                                  | 15代77月11年18月                                                                                                |                              |
|                                                  | 8年 キャンセル                                                                                                    |                              |

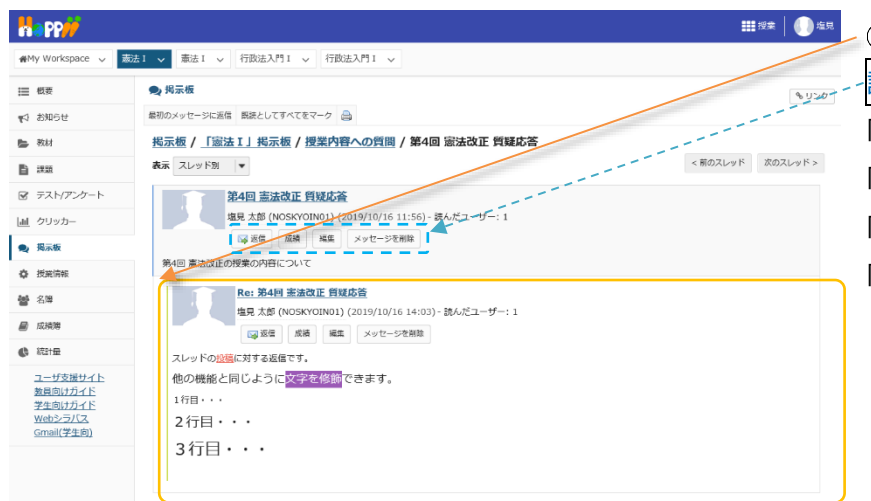

| ⑧ 返信が投稿されます。           |
|------------------------|
| 説明各ボタン                 |
| 「返信」コメントを返信します。        |
| 「成績」投稿者の成績をつけます。       |
| 「編集」投稿を修正します。          |
| 「メッセージを削除」メッセージを削除します。 |

5. トピックを削除する

不要なトピックや誤って作成したトピックは削除できます。

| Happ <mark>//</mark> |                                                                                                    | ● ① 授業選択領域にて設定する授業を選択します。                      |
|----------------------|----------------------------------------------------------------------------------------------------|------------------------------------------------|
| #My Workspace 🗸      | 32.1 、 「 「 おび送入門 1 、 「 行び送入門 1 、                                                                                                    | → ⑦ 機能選択領域の「掲示板」を選択します                         |
|                      | 🗨 揭示板                                                                                                    | (1)20 (1)201(1)21(1)21(1)21(1)21(1)21(1)21(1)2 |
| ¶4 8M6世              | 新しい場示板 構成 テンプレート設定 統計および探点 ウォッチ                                                                                                    | ③ コメントを返信するトピックタイトル右の「さらに表                     |
| b 教材                 | 揭示板                                                                                                    |                                                |
|                      | 【 憲法 I J 掲示板 新規トビック   掲示数改進十さらに表示 →                                                                                                    | 示▼」をクリックします。                                   |
|                      | - 第10回 外国人の人権 0 本波/0 メッセージ トビック設定 1 さらに表示。                                                                                                    | (不)「トピックを削除」をカリックします                           |
| • 月示板                | 市成日時:2019/10/15 15:31  外国人の人様についてのトピック                                                                                                    | は、「「こうびを用いた」をフラウフロよう。                          |
| ✿ 授業情報               | • 表示 說明金文                                                                                                    |                                                |
| <b>볼</b> 名簿          | 2 授業内容への質問 0 米誌/2 メッセージ トビック設定 1 さらに表示   市成日時: 2019/10/03 13:30   トビックを複型                                                                                                    |                                                |
| ■ 成績時                | ▶ 表示 説明全文<br><u> 広焼</u>                                                                                                    |                                                |
| C ####               | ◎ 一版テイスカツション 0 米は/0 メッセージ トビック設定 トビック気制除<br>作成日時: 2019/10/03 11:00                                                                                                    |                                                |
|                      |                                                                                                    |                                                |
|                      |                                                                                                    | <b>##</b> 没来   🕕 起見                            |
| 🖷 My Workspace 🗸     | 521 > 憲法 I > 行政法入門 I > 行政法入門 I >                                                                                                    | - ① 変図の小々 ごがまニされます                             |
| Ⅲ 假辰                 | ● · 玛示板                                                                                                    | いか。                                            |
| 14 お知らせ              |                                                                                                    |                                                |
| b 数材                 | ● このトビックと関連づけられているメッセージをすべて削除しようとしています。次のトビックとそのコンテンツを削除してもよろの、相思力な人の処理(コート、トナマニ)                                                                                                    | ろしいですか?                                        |
| B #88                | <ul> <li>■ JEANT1H* (VURID)(モデレード未来行)</li> <li>&gt; 規制金文</li> </ul>                                                                                                    | ⑥「トピックを削除」をクリックします。                            |
| ☞ テスト/アンケート          |                                                                                                    |                                                |
| 通 クリッカー              | 10-970 Mile +7707                                                                                                    |                                                |
|                      |                                                                                                    | 」 ① トピックが削除されます。                               |
| ₩My Workspace 🗸      | □      □      □      □     □     □     □     □     □     □     □     □     □     □     □     □     □     □     □     □     □     □     □     □     □     □     □     □     □     □     □     □     □     □     □     □     □     □     □     □     □     □     □     □     □     □     □     □     □     □     □     □     □     □     □     □     □     □     □     □     □     □     □     □     □     □     □     □     □     □     □     □     □     □     □     □     □     □     □     □     □     □     □     □     □     □     □     □     □     □     □     □     □     □     □     □     □     □     □     □     □     □     □     □     □     □     □     □     □     □     □     □     □     □     □     □     □     □     □     □     □     □     □     □     □     □     □     □     □     □     □     □     □     □     □     □     □     □     □     □     □     □     □     □     □     □     □     □     □     □     □     □     □     □     □     □     □     □     □     □     □     □     □     □     □     □     □     □     □     □     □     □     □     □     □     □     □     □     □     □     □     □     □     □     □     □     □     □     □     □     □     □     □     □     □     □     □     □     □     □     □     □     □     □     □     □     □     □     □     □     □     □     □     □     □     □     □     □     □     □     □     □     □     □     □     □     □     □     □     □     □     □     □     □     □     □     □     □     □     □     □     □     □     □     □     □     □     □     □     □     □     □     □     □     □     □     □     □     □     □     □     □     □     □     □     □     □     □     □     □     □     □     □     □     □     □     □     □     □     □     □     □     □     □     □     □     □     □     □     □     □     □     □     □     □     □     □     □     □     □     □     □     □     □     □     □     □     □     □     □     □     □     □     □     □     □     □     □     □     □     □     □     □     □     □     □     □     □     □     □     □     □     □     □     □     □     □     □     □ |                                                |
| Ⅲ 截要                 | 🗨 掲示版                                                                                                    | 6 UCD                                          |
| 📢 お知らせ               | 新しい地示板 編成 テンプレート設定 統計および探点 ウォッチ                                                                                                    |                                                |
| ► 数材                 | 掲示板                                                                                                    |                                                |
|                      | 「憲法Ⅰ」掲示板 新規トビック」掲示板設定」さらに表示→                                                                                                    |                                                |
| ☞ テスト/アンケート          | /ml54 <del>//</del> 2019/09/26 9:59                                                                                                    |                                                |
| 」通 クリッカー             | 第10回 外国人の人権 0 未満/ 0 メッセージ トビック設定 さらに表示。<br>市成日時: 2019/10/15 15:31                                                                                                    |                                                |
| 🌒 掲示板                | 今回人の人種についてのトピック   ▶ 表示 説明全文                                                                                                    |                                                |
| ◎ 投業情報               | □ <u>搬ディスカッション</u> 0 未続/0 メッセージ <u>トビック設定   さらに表示</u> ▼                                                                                                    |                                                |
| 管 名周                 | 作成目時: 2019/10/03 11:00                                                                                                    |                                                |